## Nirvana ver.4.1.0

データベース準備マニュアル

(初版)

初版 2012 年 2 月 29 日

株式会社ニルソフトウェア

このソフトウェアの仕様および関連ドキュメントの記載事項は、将来予告なしに変更する場合があります. このソフトウェアおよび関連ドキュメント(以下、本ソフトウェアと記します)で使用している会社等の組織・団体、 人物、製品等の名称は架空のものであり、特に明記している場合を除き、実在の団体名、個人名、製品名 等とは一切関係ありません.

本ソフトウェアは、お客様が使用許諾契約書の内容に同意いただける場合にのみ使用することができます.

本ソフトウェアの全ての部分についてこれを複製または譲渡することは、その目的や形態、手段を問わず、 株式会社ニルソフトウェアの書面による許諾を受けない限り全て禁じられています.

本ソフトウェア中に表れる会社名,製品名には、各社の登録商標または商標であるものがあります.

お客様は、著作権に関する法令を遵守していただかねばなりません.

本ソフトウェアのご使用にあたり、お客様は本ソフトウェアに含まれる使用許諾契約書に同意していただく必要があります.

© Nil Software Corp. All Rights Reserved

# 且次

| 1. はじめに                                                                           |
|-----------------------------------------------------------------------------------|
| 2. 動作環境                                                                           |
| <u>3. 事前の準備6</u>                                                                  |
| 4. DBMS のユーザ作成とデータベースの作成7                                                         |
| 4.1. Windowsの場合                                                                   |
| 5. Nirvana における DB 接続情報の設定と配布10                                                   |
| 5.1. Nirvana における DB 接続情報の設定10<br>5.2. Nirvana ユーザアカウントの追加10<br>5.3. DB 接続情報の配布11 |

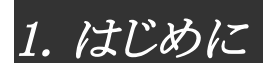

本マニュアルは、Nirvanaでプロジェクトの共有を行う際に事前に必要なデータベースなどの準備についての説明です.

## 2. 動作環境

動作環境は以下の通りです.

• PostgreSQL Ver.8 系

なお,動作確認は以下の環境で行いました.

- PostgreSQL Ver.8.0.1 (src 版), Fedora Core 6
- PostgreSQL Ver.8.3.3 (Windows 版), Windows XP SP2

### 3. 事前の準備

本マニュアルの手順を実施する前に次の準備が必要です.これらの設定方法は DBMS(PostgreSQL) や各 OS のマニュアルをご覧下さい.

• PostgreSQLのインストールと言語環境やアクセス設定

次の認証方法の設定が必要です.

pg\_hba.conf  $\mathcal{O}$  auth-method  $\not\bowtie$  md5 .

言語環境やアクセス制御の設定の例は以下の通りです. PostgreSQL のインストール先は適 宜読み替えてください.

| C:\Program Files\PostgreSQL\8.3\data\postgresql.conf | 【Windows版】 |
|------------------------------------------------------|------------|
| /usr/local/postgresql/data/postgresql.conf           | 【Linux 版】  |

listen\_addresses = '\*' port = 5432 lc\_messages = 'Japanese\_Japan' lc\_numeric = 'Japanese\_Japan' lc\_time = 'Japanese\_Japan'

| C:¥Program H                           | 【Windows 版】 |     |                |           |  |
|----------------------------------------|-------------|-----|----------------|-----------|--|
| /usr/local/postgresql/data/pg_hba.conf |             |     |                | 【Linux 版】 |  |
|                                        |             |     |                |           |  |
| host                                   | all         | all | 127.0.0.1/32   | md5       |  |
| host                                   | all         | all | 192.168.1.0/24 | md5       |  |

赤字の箇所にはアクセス可能な IP アドレス範囲を指定します.何を指定したら良いか分からない場合はネットワーク管理者に問い合わせてください.

● Nirvanaの実行環境からPostgreSQL ヘアクセスが可能な状態となっている

OSのファイアウォールの設定(PostgreSQLで使用するポートの解放)などを適宜設定して下さい.

• SQLファイル(createforpgsql.sql)の用意

Nirvana のインストール先にある SQL ファイルを使用します. DBMS をインストールしているマシンに Nirvana をインストールしていない場合は, Nirvana をインストールしたマシンから DBMS をインストールしているマシンに次のファイルをコピーしておいてください. Nirvana のインストール先は適宜読み替えてください.

| C:¥Program Files¥Nirvana4¥sql¥createforpgsql.sql | 【Windows 版】 |
|--------------------------------------------------|-------------|
| /usr/local/Nirvana4/sql/createforpgsql.sql       | 【Linux 版】   |

## 4. DBMS のユーザ作成とデータベースの作成

PostgreSQLにNirvana 専用のDBMSアカウントとデータベースを作成します. 以降では、下記のDBMSアカウント名とデータベース名を使用するものとして説明を記します.尚、 DBMS 運用上の都合により、DBMSアカウント名、データベース名を変更する場合は、 createforpgsql.sqlファイル内の「nirvanadbuser」や「nirvanadb」も置き換える必要があります.

Nirvana 専用の DBMS アカウント名: nirvanadbuser Nirvana 専用のデータベース名: nirvanadb

また,この手順で Nirvana 上の管理者アカウントが作成されます.この Nirvana アカウントはの DB 接続 設定 で使用します.詳細はユーザーズマニュアルの 4.10.1 項をご覧下さい.

Nirvana アカウント名: root パスワード: root

#### 4.1. Windows の場合

Windows版 PostgreSQLにおけるDBMSのユーザ作成とデータベース作成の方法は次の通りです. PostgreSQLのインストール先や createforpgsql.sqlのあるフォルダは適宜読み替えてください.

1. コマンドプロンプトを起動します.

スタートメニュー → アクセサリ → コマンドプロンプト

2. PostgreSQL のインストールディレクトリにある bin ディレクトリへ移動します.

> cd "c:\Program Files\PostgreSQL\8.3\bin"

3. PostgreSQLのスーパーユーザアカウント名, PostgreSQLのポート番号,作成するDBMSア カウント名 nirvanadbuserを指定して createuser コマンドを実行します.

> createuser –U postgres –<br/>p5432–P nirvanad<br/>buser

- 4. パスワードを2回入力します.
- 5. スーパーユーザ権限を与えるかどうかを尋ねられます. 「n」を入力します.
- 6. データベース作成権限を与えるかどうかを尋ねられます. 「n」を入力します.
- 7. さらにユーザを作成するかどうかを尋ねられます. 「n」を入力します.
- 8. ユーザが作成された旨のメッセージが表示されます.
- 9. PostgreSQLのスーパーユーザ名, PostgreSQLのポート番号, 作成する Nirvana 用のデータ ベース名 nirvanadb, 文字コードを指定して createdb コマンドを実行します.

> createdb –U postgres –<br/>p 5432 –E "UTF–8" nirvanadb

10. PostgreSQLのスーパーユーザ名, PostgreSQLのアクセスポートポート番号, Nirvana 専用デ ータベース名, createforpgsql.sqlを指定して psql コマンドを実行します.

> psql -U postgres -p 5432 -d nirvanadb -f "C:¥Program Files¥Nirvana3¥sql¥createforpgsql.sql"

11. 各処理結果が表示された後, データベースの作成が完了します.

#### 4.2. Linux の場合

Linux版 PostgreSQL における DBMS のユーザ作成とデータベース作成の方法は次の通りです. PostgreSQL のインストール先や createforpgsql.sql のあるディレクトリは適宜読み替えてください.

- 1. ターミナルを起動します.
- 2. PostgreSQL のインストールディレクトリにある bin ディレクトリへ移動します.

\$ cd /usr/local/postgresql/bin

3. PostgreSQL のスーパーユーザアカウント名, PostgreSQL のポート番号, 作成する DBMS ア カウント名 nirvana を指定して createuser コマンドを実行します.

\$ ./createuser -U postgres -p 5432 -P nirvanadbuser

- 4. パスワードを2回入力します.
- 5. スーパーユーザ権限を与えるかどうかを尋ねられます. 「n」を入力します.
- 6. データベース作成権限を与えるかどうかを尋ねられます. 「n」を入力します.
- 7. さらにユーザを作成するかどうかを尋ねられます. 「n」を入力します.
- 8. ユーザが作成された旨のメッセージが表示されます.
- 9. PostgreSQLのスーパーユーザ名, PostgreSQLのポート番号, 作成する Nirvana 用のデータ ベース名 nirvana, 文字コードを指定して createdb コマンドを実行します.

\$ ./createdb -U postgres -p 5432 -E "UTF-8" nirvanadb

10. PostgreSQLのスーパーユーザ名, PostgreSQLのアクセスポートポート番号, Nirvana 専用デ ータベース名, createforpgsql.sqlを指定して psql コマンドを実行します.

\$ psql -U postgres -p 5432 -d nirvanadb -f /usr/local/Nirvana3/sql/createforpgsql.sql

11. 各処理結果が表示された後、データベースの作成が完了します.

## 5. Nirvana におけるDB 接続情報の設定と配布

NirvanaにおけるDB接続情報の設定と、DB接続情報を配布する方法を説明します.

#### 5.1. Nirvana における DB 接続情報の設定

Nirvanaを起動し,DB 接続情報を設定します.

- 1. Nirvana を起動します.
- 2. メインメニューの[設定]→[環境設定]を選択します.
- 3. [DB 接続] タブを選択します.

このタブが存在しない場合は、Nirvanaが Professional Edition として認識されていません. READMEを参考にライセンスファイルを更新してください.

- 4. [新規] ボタンを押します.
- 5. 各項目を入力します.

| 接続設定名          | : | 任意の接続設定名                         |
|----------------|---|----------------------------------|
| DB ホスト名        | : | DBMS のインストールされているホスト名または IP アドレス |
| DB ポート番号       | : | DBSM のポート番号(これまでの例では 5432)       |
| DB名            | : | nirvanadb                        |
| DBMS           | : | PostgreSQL                       |
| JDBC ドライバクラス名  | : | 空欄                               |
| DB アカウント名      | : | nirvanadbuser                    |
| DB パスワード       | : | 4章の手順4.で入力したDBMSアカウントのパスワード      |
| Nirvana アカウント名 | : | root                             |
| Nirvana パスワード  | : | root                             |

6. [了解] ボタンを押します.

以上でDB 接続情報の設定は完了です. プロジェクトの新規作成などを行い, データベースにアクセスできるかを確認してください.

また, Nirvana 管理者アカウントのパスワード変更をお勧めします. 手順の詳細は「4.10.4.3.Nirvana ユ ーザを編集する」と「3.2.3.既存のデータベース接続設定を編集する」をご覧下さい.

#### 5.2. Nirvana ユーザアカウントの追加

次に, データベースにアクセスできる Nirvana ユーザを追加します. 手順の詳細はユーザーズマニュア ルの「3. プロジェクトを共有して使う」をご覧下さい.

#### 5.3. DB 接続情報の配布

Nirvana では DB 接続情報のエクスポート/インポート機能を使用して,ユーザの入力ミスを防ぎ,簡単に DB 接続情報を配布することができます.

まず,配布するDB接続設定ファイルを作成します.

- 1. 「5.1. Nirvana における DB 接続情報の設定」と同様に接続情報を作成します. ただし, Nirvana アカウント名とNirvana パスワードは空欄にします.
- 2. 作成した設定を選択した後, [エクスポート]ボタンを押し, 選択した DB 接続設定ファイルを保存します.
- 3. 2. で作成したファイルを各 Nirvana ユーザ配布します.

各ユーザの操作手順(DB 接続情報のインポート)は次の通りです. 手順の詳細はユーザーズマニュア ルの「3.2.1. 既存のデータベース接続設定をインポートする」をご覧下さい.

- 1. Nirvana を起動します.
- 2. メインメニューの[設定]→[環境設定]を選択します.
- 3. [DB 接続] タブを選択します.

このタブが存在しない場合は、Nirvana が Professional Edition として認識されていません. READMEを参考にライセンスファイルを更新してください.

- 4. [インポート] ボタンを押し, DB 接続設定ファイルを選択して開きます.
- 5. [了解] ボタンを押します.